## J-Link/Flasher本体をパソコンにUSB経由で接続する前に、SEGGER社のWEBページ(以下のURL)から最新版のJ-Linkソフトウエアを ダウンロードしてパソコンにインストールしてください。

## https://www.segger.com/downloads/jlink

| 🗐 J-Link Software and Documentation Pack                                                                                                    |                                                                                                    |                                 |                      |
|----------------------------------------------------------------------------------------------------|----------------------------------------------------------------------------------------------------|---------------------------------|----------------------|
| <ul> <li>All-in-one debugging solution</li> <li>Can be downloaded and used free of charge by</li> <li>Updated frequently</li> <li><u>Release Notes</u></li> <li><u>More information</u></li> </ul>                                                                   | any owner of a SEGGER <u>J-Link</u> , J <del>-Trace</del> , Fla                                                                                                    | <u>isher ARM</u> or <u>Flas</u> | <u>her RX</u> model. |
|                                                                                                    |                                                                                                    |                                 |                      |
| J-Link Software and Documentatio                                                                                                    | n pack for Windows                                                                                                    | V6.10b                          | 22,837 KB 👰          |
| Installing the software will automa<br>offers to update applications which<br>the J-Link software can be installer<br>will co-exist in different directories                                                                                                    | tically install the J-Link USB drivers and<br>n use the J-Link DLL. Multiple versions of<br>d on the same PC without problems; they<br>s. More                                                                                                    | <u>Older versions</u>           | [2016-09-26]         |
| SEGGER - J-Link V6.00g Setup                                                                                                    | 🔜 SEGGER – J-Link V6.00g Setup                                                                                                    |                                 |                      |
| Choose Install Location                                                                                                    | Installing                                                                                                    |                                 |                      |
| Choose the folder in which to install SEGGER - J-Link V6.00g.                                                                                                    | Please wait while SEGGER - J-Link V6.00g is being installed.                                                                                                    |                                 | Link                 |
| Setup will install SEGGER - J-Link V6.00g in the following folder. To install in a different folder,<br>click Browse and select another folder. Click Install to start the installation.<br>Destination Folder<br>Space required: 63.6MB<br>Space available: 592.1GB | Extract: NANO 1305B0BN.;ffash<br>Extract: NANO 130LD3BN.;ffash<br>Extract: NANO 130LE0BN.;ffash<br>Extract: NANO 130LE1BN.;ffash<br>Extract: NANO 130LE2BN.;ffash<br>Extract: NANO 130LE3BN.;ffash<br>Extract: NANO 130SABN.;ffash<br>Extract: NANO 130SABN.;ffash<br>Extract: NANO 130SABN.;ffash<br>Extract: NANO 130SABN.;ffash<br>Extract: NANO 130SB0BN.;ffash |                                 |                      |
| < gack Install Cancel                                                                                                    | < Back                                                                                                    | Next > C                        | ancel                |

J-Link/Flasher本体をパソコンに接続して「J-Link Commander」を起動

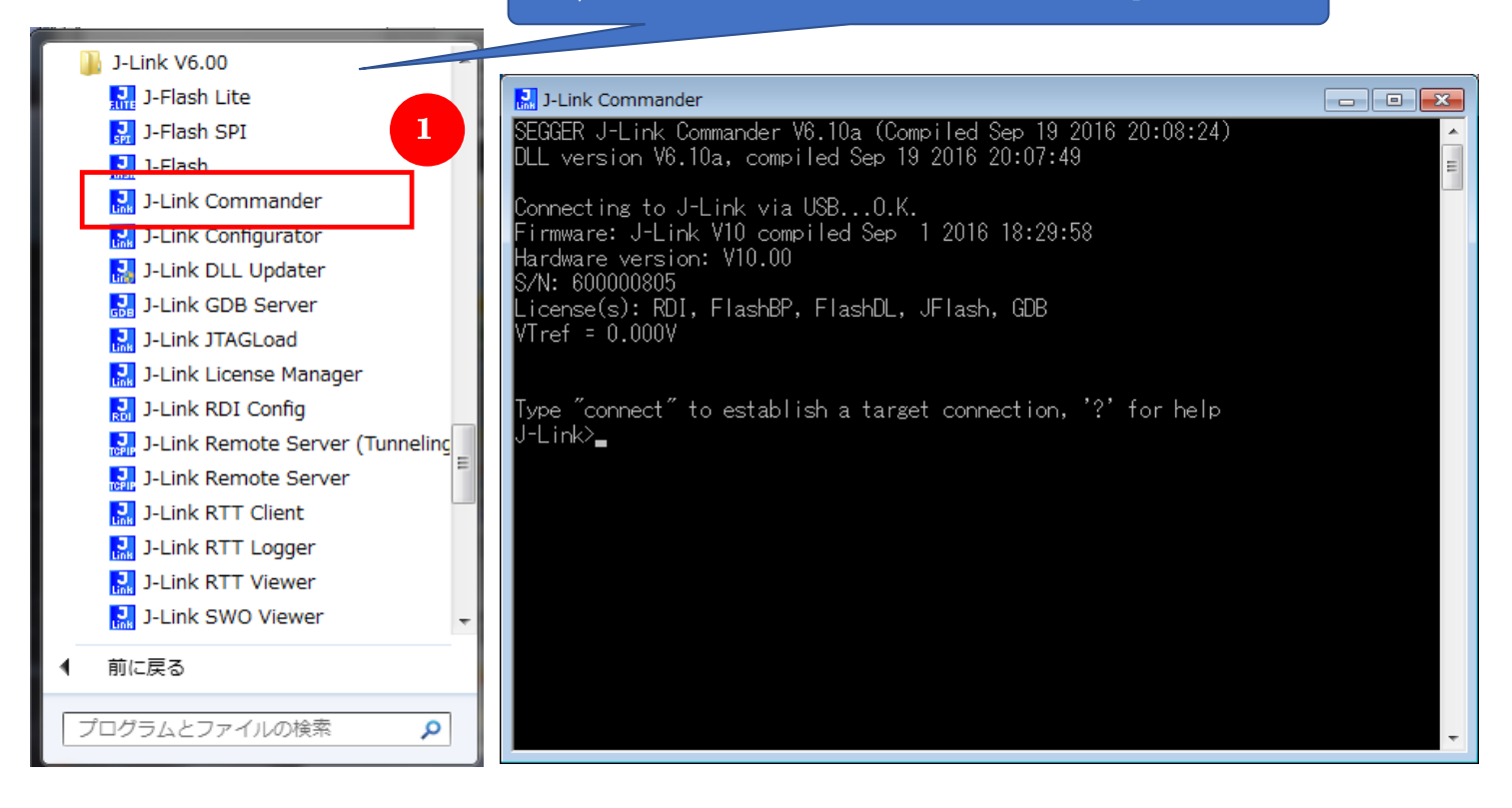

## J-LinkCommanderログ設定方法

| J-Link V6.10a<br>Process: JLink.exe<br>区 A 般 答 题 答 @ Caps # - III 感 @ 下 管 .iII 心 2                                                                                                    |  |  |  |
|----------------------------------------------------------------------------------------------------|--|--|--|
| "Setting"タブを選択 パソコン画面の右下のJ-Link iconをクリックして"J-Link Control Panel"を開く                                                                                                    |  |  |  |
| SEGGER J-Link       anel         General       Settings         Breakpoints       HT         Log       CPU Regs         Target Power       SWV         RAWTrace       Image: Start minimized         Start minimized       Image: Start minimized         Process       C:\Program Files (x86)\SEGGER\JLink_V610a\JLink.exe         DLL       C:\Program Files (x86)\SEGGER\JLink_V610a\JLink.exe         DLL       C:\Program Files (x86)\SEGGER\JLink_V610a\JLink.exe         Device       Not selected         Little endian       3.32 V         Target interface       JTAG         Host interface       USB (Port 0) |  |  |  |
| Ready JLINK_GetHWStatus (Done) 0.033 sec. in 12 calls "Override"オプションにTickを入力                                                                                                    |  |  |  |
| A Second Julia - Control panel<br>General Settings Breakpoints RIT Log CPU Regs Target Power SWV Power<br>Log file<br>Not specified<br>Settings file<br>Not specified<br>Script file<br>Not specified<br>Flash download<br>● Flash download<br>● On Compare Using fastest method<br>● Of Verify Programmed sectors, fastest method<br>● Show info window during<br>Pisabled<br>● Override device selection<br>● Allow caching of flash contents (On)<br>● Allow instruction set simulation<br>● Verify memory mep                                                                                                    |  |  |  |
| Ready       JLINK_GetHWStatus (Done)       0.033 sec. in 12 calls         SEGGER J-Link V6.10a - Control panel       Image: Control panel         General Settings       Breakpoints       RTT         Log file       Image: CPU Regs       Target Power         Log file       Image: CPU Regs       Target Power         Settings file       Image: Cell       Image: Cell         Settings file       Image: Cell       Image: Cell         Not specified       Image: Cell       Image: Cell                                                                                                    |  |  |  |

- Corist file -